## **Creating an Observer Account**

- 1. Go to https://bedfordco.instructure.com/login/canvas. Save this web address so you can log in after you have created your account.
- 2. Click on Parent of a Canvas User?

3. Fill in the necessary information. Your student will provide you with the pairing code. The pairing code allows you to see your student's courses. Pairing codes are student-specific!

| ¢              | 🔅 CANVAS  | Parent of a<br>Click Here Fo       | Canvas User?<br>or an Account |
|----------------|-----------|------------------------------------|-------------------------------|
| E              | mail      |                                    |                               |
| Р              | assword   |                                    | No.                           |
| Parent Sign    | CANVAS up | Parent of a Ca<br>Click Users Port | nvas User?<br>Account         |
| Your Name      |           |                                    |                               |
| Your Email     |           |                                    |                               |
| Password       |           |                                    |                               |
| Re-enter Passv | vord      |                                    |                               |
| Student Pairin | g Code    | ٧                                  | Vhat is a pairing code?       |
| View Privacy   | Policy    | Cancel                             | Start Participating           |

- 4. If you have more than one student, you can put in additional pairing codes once you have logged in.
  - a. Click on Account
  - b. Click on Settings
  - c. Click on Observing
  - d. Type in the Pairing Code and add Student.

E Evervone

Add to Wishlist

5. Be sure to download the Canvas parent app in the App Store or Google Play to access Canvas on your mobile device. Students can also download the Canvas Student app.

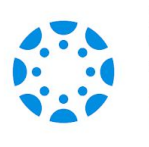

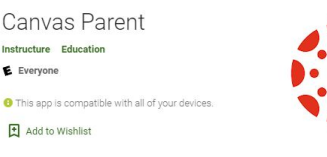

Canvas Student Instructure Education E Everyone This app is compatible with all of your devices Add to Wishlist